**Technische handleiding** 

# **BIO-Lezer**

## AxiomLite/AxiomV

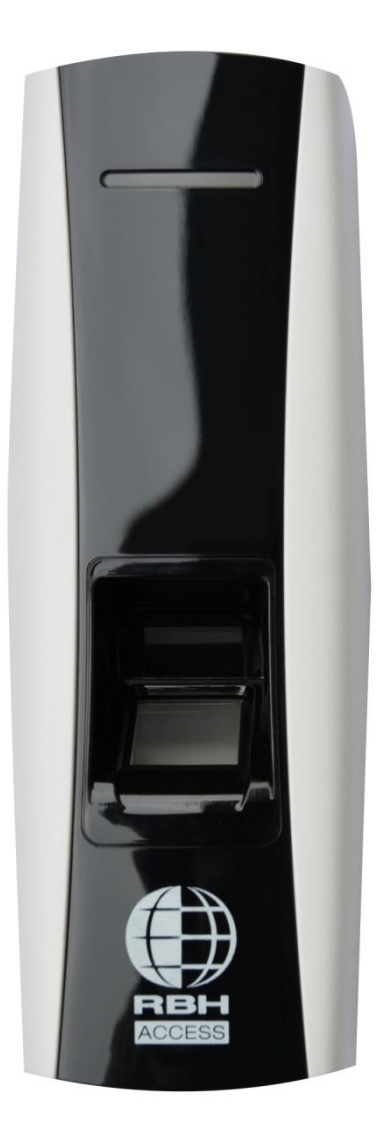

Postbus 218 5150 AE Drunen Thomas Edisonweg 5 5151 DH Drunen HELPDESK : 0900-27274357

techhelp@aras.nl www.aras.nl

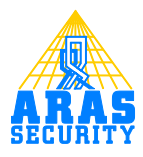

### Installatie handleiding AX-BIO lezer

### Inhoud

|   | Inst | allatie eisen                  | 2 |
|---|------|--------------------------------|---|
|   | 1.1  | AxiomLite                      | 2 |
|   | 1.2  | AxiomV                         | 3 |
| 2 | Aar  | nsluiting AX-BIO lezer         | 4 |
| 3 | Pro  | grammering                     | 5 |
|   | 3.1  | IP Locator                     | 5 |
|   | 3.2  | Web browser                    | 5 |
| 4 | IP c | onfiguratie                    | 7 |
| 5 | Ter  | minal Setup                    | 8 |
| 6 | Co   | nfiguratie Wiegand             | 9 |
| 7 | Reb  | boot BIO-Lezer I               | 0 |
| 8 | Sof  | tware configuratie AxiomLite I | I |
|   | 8.1  | Configuratie I                 | I |
|   | 8.2  | Vingerprint enrollment I       | 4 |
| 9 | Sof  | tware configuratie AxiomV I    | 5 |
|   | 9.1  | Configuratie I                 | 5 |
|   | 9.2  | Vingerprint enrollment I       | 8 |
|   |      |                                |   |

### 1 Installatie eisen

#### I.I AxiomLite

- 1. .net framework 3.5
- 2. AxiomLite software 3.8.10 R 4.2 of hoger.
- 3. AxiomLite SP voor de vingerprint lezer. (staat op de AxiomLite CD)
- 4. Registratie licentie vingerafdruk AxiomLite.

|                 | Integra32 - AxiomLite Security systeem Versie 4.1.4 R 4.3     |   |
|-----------------|---------------------------------------------------------------|---|
|                 | Copyright © 1995 - 2014 RBH Access Technologies Inc. (Canada) |   |
|                 | Bedrijf                                                       |   |
|                 | RBH Access Technologies Inc.                                  |   |
|                 | www.rbh-access.com                                            |   |
| DRL             | De licentie voor dit product is afgegeven aan:                |   |
| пы              | SALES DEMO                                                    | 2 |
|                 | Geselecteerde opties                                          | = |
|                 | AXLDT                                                         | - |
|                 | Vingerafdruk vastleggen                                       |   |
|                 | PALCOTT -                                                     |   |
| aler informatie |                                                               |   |
|                 |                                                               |   |
|                 |                                                               | * |
|                 |                                                               |   |
|                 |                                                               |   |
|                 |                                                               | * |
|                 |                                                               | _ |
|                 | (TTTTTTTTTTTTTTTTTTTTTTTTTTTTTTTTTTTTT                        |   |

5. Extra optie is het gebruik van een enrollment lezer.

#### 1.2 AxiomV

- 1. .net framework 3.5
- 2. AxiomV Software v5.2.52 R3 of hoger
- 3. AxiomV SP voor de vingerscan lezer. (staat op de AxiomV DVD)
- 4. Registratie licentie vingerafdruk AxiomV

| Over AxiomV       | - Pro Editie                                                                                              |                                |
|-------------------|----------------------------------------------------------------------------------------------------|--------------------------------|
|                   | AxiomV Versie 5.2.84 Uitgave 3                                                                            |                                |
|                   | Copyright © 1995-2014 RBH Acc                                                                             | ess Technologies Inc. (Canada) |
|                   | RBH Access Technologies Inc.<br>E-mail: info@rbh-access.com<br>www.rbh-access.com                         | 976V9D 3301                    |
| RBH               | Historia export planner<br>Kaart printen<br>Bezoekers registratie<br>Vingerafdruk inlezen<br>**Web Client |                                |
| Clients Connecter |                                                                                                    |                                |
| WIN-78AFHG6T      | AAQ rbh                                                                                                   | 10-4-2015 11:39:59             |
|                   |                                                                                                    |                                |

5. Extra optie is het gebruik van een enrollment lezer.

### 2 Aansluiting AX-BIO lezer

Sluit de AX-BIO lezer aan op het netwerk en het toegangscontrole paneel. Zie afbeelding.

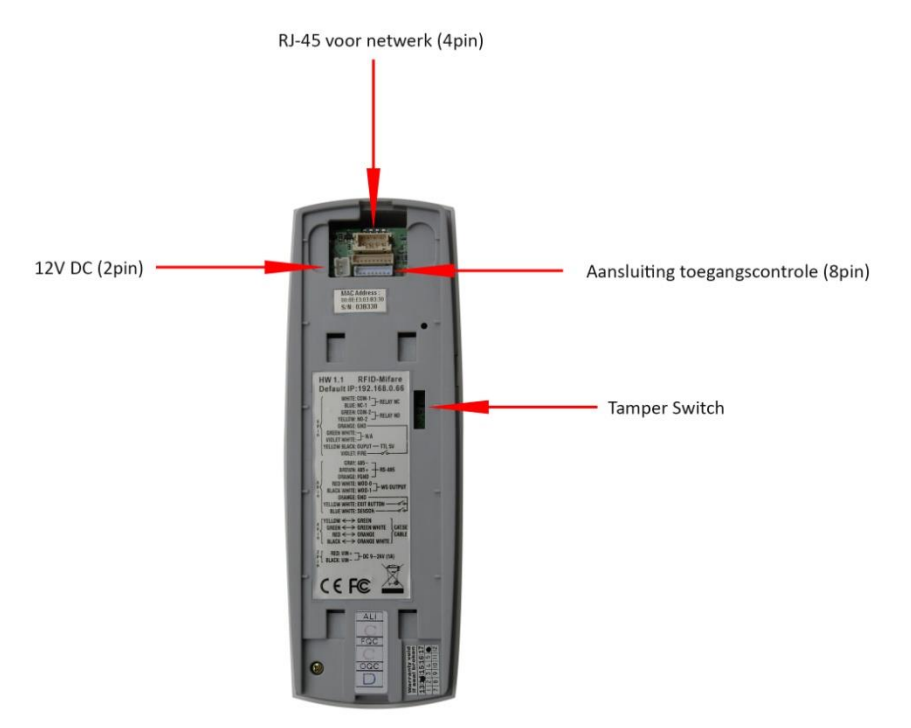

#### 8 pin

| 485-   | Grijs     | RS-485          |
|--------|-----------|-----------------|
| 485+   | Bruin     |                 |
| FGND   | Oranje    | RS-485 Ground   |
| WD0    | Rood/Wit  | Wiegand Uitgang |
| WD1    | Zwart/Wit |                 |
| GND    | Oranje    | Ground          |
| LED    | Geel/Wit  | LED             |
| Buzzer | Blauw/Wit | Buzzer          |

4 pin

| 4 pin kleuren | RJ-45 kabel kleur |
|---------------|-------------------|
| Geel          | Groen             |
| Groen         | Groen/Wit         |
| Rood          | Oranje            |
| Zwart         | Oranje/Wit        |

#### 2 pin

| VIN- | Zwart | Voeding DC 12V (1A) |
|------|-------|---------------------|
| VIN+ | Rood  |                     |

### **3** Programmering

De AX-BIO lezer kan via de 'IP Locator' of de via de ingebouwde web browser geprogrammeerd worden.

#### 3.1 IP Locator

Op de AxiomLite DVD in de map "Communication Modules\LIF200" staat de 'IP Locator'.

Op de AxiomV DVD in de map "Tools" staat de 'IP Locator'

Start de ip locator. Klik op de 'Refresh' knop. Alle gevonden apparaten zullen getoond worden. Selecteer het apparaat waarvan de configuratie aangepast moet worden. De configuratie wordt in de onderstaande velden getoond. Wijzig deze instellingen naar wens en klik op 'Alter'. Er komt een popup waar een wachtwoord in gevuld moet worden. Standaard is er geen wachtwoord ingesteld.

| 67  | 🔋 IP Locator                          |                                          |                 |                |               |             |                   |
|-----|---------------------------------------|------------------------------------------|-----------------|----------------|---------------|-------------|-------------------|
| Adi | Administrators Help                   |                                          |                 |                |               |             |                   |
|     | Device Name                           | Location                                 | Model Name      | IP Address     | Subnet mask   | Gateway     | MAC Address       |
| 1   | BFR-200S                              |                                          | RBH-BFR-200-E(H | 128.100.1.55   | 255.255.255.0 | 128.100.1.1 | 00 0E E3 01 A8 3C |
|     |                                       |                                          |                 |                |               |             |                   |
|     |                                       |                                          |                 |                |               |             |                   |
|     |                                       |                                          |                 |                |               |             |                   |
|     | Broadcom NetXtrem<br>Symantec Network | e 57xx Gigabit Cont<br>Security Miniport | troller -       | P Address : 0  | .0.0          | . 0         | Exit              |
|     | *****                                 |                                          | • S             | ubnet Mask : 0 |               | 0           |                   |
|     | Active Route :<br>IP Addres           | s : 125.100.75.9                         | <b>≡</b> 6      | iateway: 0     | 0.0           | . 0         |                   |
|     | Gateway :                             | ask : 200.200.200.<br>125.100.75.1       | ' <b>-</b>   N  | lac Address :  |               |             |                   |
|     | *****                                 |                                          | × 💌             |                | Alt           | ter         |                   |
|     |                                       |                                          | ,               |                |               |             |                   |

Klik na 5 seconde op 'Refresh'. Om via de IP locator in de webbrowser te komen, dubbel klik op het ipadres van de BIO-lezer.

#### 3.2 Web browser

Verander het ipadres van de pc/laptop waarop de AX-BIO lezer is aangesloten. Zorg ervoor dat de pc/laptop in dezelfde IP reeks komt als de AX-BIO lezer. Standaard heeft de lezer ipadres 192.168.0.66

Type in de webbrowser het standaard ip adres van de AX-BIO lezer. Onderstaand scherm verschijnt.

| he server 192<br>erver reports | .168.0.66 is asking for your user name and password. The that it is from . |
|--------------------------------|----------------------------------------------------------------------------|
| /arning: You                   | r user name and password will be sent using basic                          |
| intentreation                  | ron a connection that isn't secure.                                        |
|                                | Gebruikersnaam                                                             |
| 21/2                           | Wachtwoord                                                                 |
|                                | Mijn referenties onthouden                                                 |
|                                |                                                                            |

User name : **RBH** Password: **password** 

Onderstaand scherm verschijnt.

| C () () () () () () () () () () () () ()                          |                    | P → C @ Fingerprint System × |
|-------------------------------------------------------------------|--------------------|------------------------------|
|                                                                   | TERMINAL STATUS    |                              |
| BBH                                                               | System Status      |                              |
| ACCESS                                                            | Product Name :     | RBH-BFR-150-M-FP5020         |
|                                                                   | Firmware Version : | 1.00.03,May 9 2014           |
| Search Employee                                                   | System Time :      | 03/26/2015 12:49:27 GMT+00   |
|                                                                   | Terminal ID :      | 1                            |
| O By Card ID                                                      | Description :      |                              |
| By Last Name                                                      | Registered User :  | 0                            |
| SEARCH                                                            | Log Count :        | 422                          |
| 0211011                                                           | Weigand Format :   | WG34                         |
| Terminal                                                          | Weigand Output :   | Disable                      |
| Manu II and Link                                                  | Ethernet Status    |                              |
| Add Employee                                                      | MAC Address :      | 00:0e:e3:03:b3:30            |
| System Log                                                        | IP Address :       | 192.168.0.66                 |
| Administrator Setup                                               | Subnet mask :      | 255.255.255.0                |
| Terminal Setup                                                    | Default Gateway :  | 192.168.0.1                  |
| Wiegand Setup<br>Wiegand Format                                   | Primary DNS :      | 168.95.1.1                   |
| Communication Setting                                             |                    |                              |
| Clock Setup                                                       |                    |                              |
| Time Set                                                          |                    |                              |
| Time Zone Setup                                                   |                    |                              |
| 4 Tools                                                           |                    |                              |
| Device Admin<br>Reboot<br>Upgrade Firmware<br>Reset<br>Web Vord 3 |                    |                              |
| Build Date 05/06/2014                                             |                    |                              |

### 4 IP configuratie

Klik in de linker kolom op de optie 'Communication Settings' voor de IP configuratie. Selecteer bij 'Net Mode' de optie 'TYPE: STATIC IP' en bij 'Connection Mode' de optie 'TCP SERVER'. Wijzig de IP configuratie.

|                                                                 |                                |                                                     | 0 - d @r           |   |
|-----------------------------------------------------------------|--------------------------------|-----------------------------------------------------|--------------------|---|
| Http://192.108.0.00/                                            |                                |                                                     | Fingerprint System | × |
|                                                                 | COMMUNICATION SETTIN           | IG                                                  |                    |   |
| RBH                                                             | Net Mode                       | TYPE: STATIC IP                                     |                    |   |
| Search Employee                                                 | IP Address                     | 192 . 168 . 0 . 66                                  |                    |   |
| By Card ID     By Employee ID     Exclosed Name                 | Subnet Mask                    | 255 . 255 . 255 . 0                                 |                    |   |
| SEARCH                                                          | Default Gateway IP             | 192 . 168 . 0 . 1                                   |                    |   |
| ⊿ Terminal                                                      | DNS Server IP                  | 168 . 95 . 1 . 1                                    |                    |   |
| View User List<br>Add Employee<br>System Log<br>Terminal Status | Operation Mode ( Software Used | )                                                   |                    |   |
| Administrator Setup<br>Terminal Setup<br>Wiegand Setup          | Connection Mode                | TCP SERVER V                                        |                    |   |
| Wiegand Format<br>Communication Setting<br>DDNS Setup           | Port Number                    | 2000                                                |                    |   |
| Clock Setup<br>Time Set<br>Time Zone Setup                      | WEB Management Port            |                                                     |                    |   |
| 4 Tools                                                         | Http Port Management           |                                                     |                    |   |
| Device Admin<br>Reboot<br>Upgrade Firmware                      | Access Key( Software Used )    |                                                     |                    |   |
| Reset<br>Web Ver4.3                                             |                                | Disable      Enable     00     :     00     :     0 | 0 : 00 : 00 : 00   |   |
| Build Date 05/06/2014                                           |                                | SAVE                                                |                    |   |

Klik op 'Save'.

### 5 Terminal Setup

Klik in de linker kolom op de optie 'Terminal Setup'. Geef vervolgens de Terminal een eigen ID.

| C () ( http://192.168.0.66/                                                                                                    |                    | P マ C G Fingerprint System ×                                                     |
|----------------------------------------------------------------------------------------------------|--------------------|----------------------------------------------------------------------------------|
| TE                                                                                                    | RMINAL CONFIGUR    | ATION                                                                            |
| Search Employee                                                                                                    | Terminal Setting : | Terminal ID : 1 Title On LCD : RBH ACCESS Description :                          |
| By Card ID     By Employee ID     By Last Name     SEARCH                                                                                                    | LCD Sleep Time :   | 1 (0-255 minute) Terminal may need to restart after configuration is saved. SAVE |
| Terminal     View User List     Add Employee     System Log     Terminal Status     Administrator Setup     Terminal Setup     Wiegand Format     Communication Setting     DDN S Setup     Clock Setup     Time Set     Time Zone Setup      Tools     Device Admin     Reboot     Upgrade Firmware     Reset | _                  |                                                                                  |

Klik op 'Save'.

### 6 Configuratie Wiegand

Klik in de linker kolom op de optie 'Wiegand Setup' en selecteer bij 'Wiegand Format' en 'Wiegand Output' de optie 'RBH 50 Bits'. Set de 'Wiegand Output' p 'Enabled'. Klik daarna op 'set'.

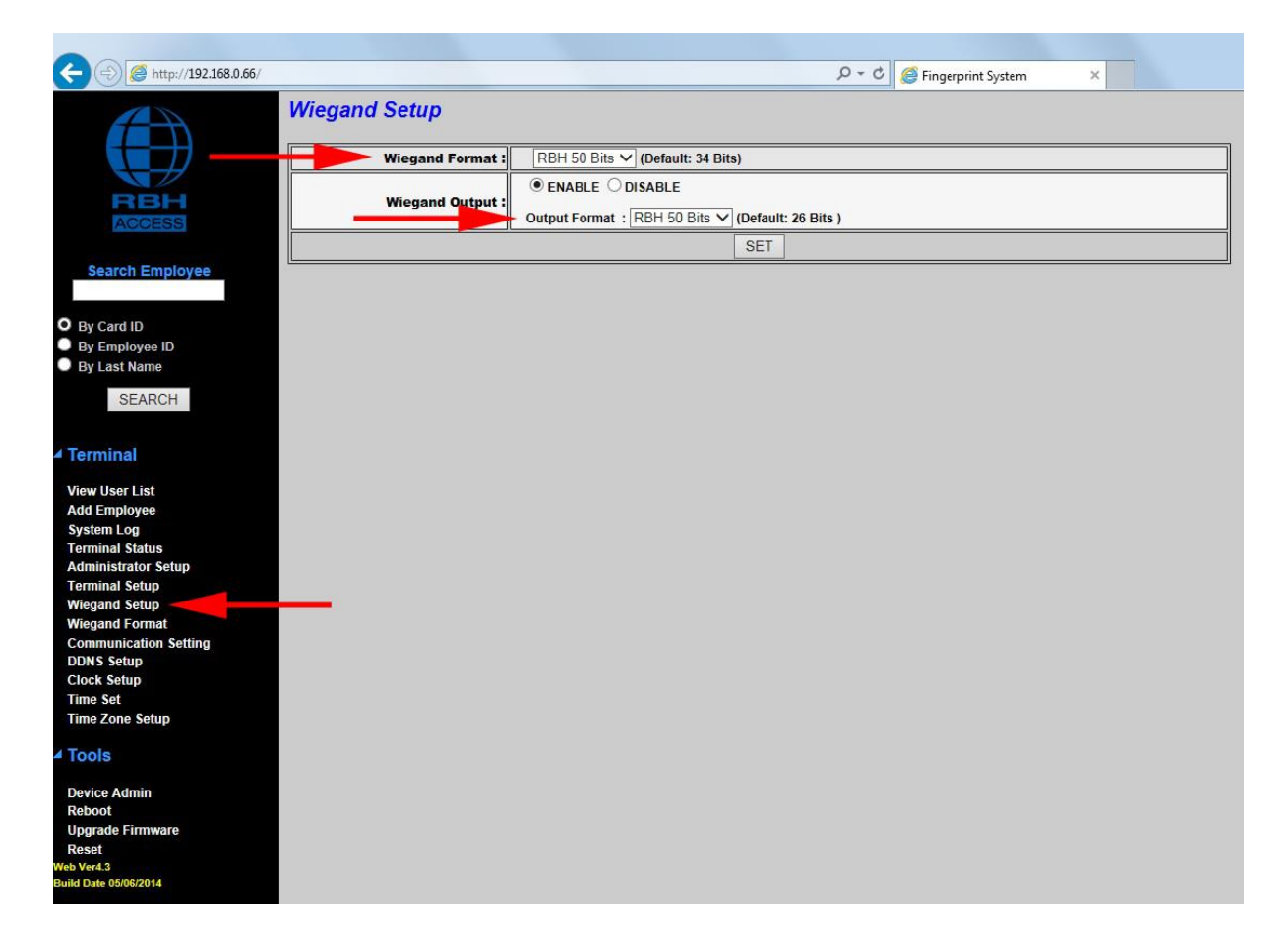

### 7 Reboot BIO-Lezer

Na alle instellingen aangepast te hebben moet de BIO-Lezer opnieuw opgestart worden. Klik in de linker kolom op de optie 'Reboot' en vervolgens op de 'Reboot' knop.

| C () ( http://192.168.0.66/                                                                                               |                             | 5 <del>-</del> Q | 🤗 Fingerprint System 🛛 🗙 |
|----------------------------------------------------------------------------------------------------|-----------------------------|------------------|--------------------------|
| RBH                                                                                                    | Reboot Reboot System REBOOT |                  |                          |
| <ul> <li>Search Employee</li> <li>By Card ID</li> <li>By Employee ID</li> <li>By Last Name</li> <li>SEARCH</li> </ul>     |                             |                  |                          |
| ▲ Terminal                                                                                                    |                             |                  |                          |
| View User List<br>Add Employee<br>System Log<br>Terminal Status<br>Administrator Setup<br>Terminal Setup<br>Wiegand Setup |                             |                  |                          |
| Wiegand Format<br>Communication Setting<br>DDNS Setup<br>Clock Setup<br>Time Set<br>Time Zone Setup                       |                             |                  |                          |
| 4 Tools                                                                                                    |                             |                  |                          |
| Device Admin<br>Reboot<br>Upgrade Firmware<br>Reset                                                                       | -                           |                  |                          |
| Web Ver4.3<br>Build Date 05/06/2014                                                                                       |                             |                  |                          |

### 8 Software configuratie AxiomLite

#### 8.1 Configuratie

Ga in de AxiomLite software naar 'optie->Systeem opties' en klik op tab 'Kaart'. Selecteer bij de 'vingerafdruk apparaat' de optie 'BRF – Series' en klik vervolgens op 'Ok'.

| Type foto camera 🛛 🙃 Algemeen 🔿 IP                 |
|----------------------------------------------------|
| Fototoestel                                        |
| Camera 1                                           |
| Handtekening apparaat                              |
| Device 1                                           |
| Vingerafdruk apparaat                              |
| BFR - Series                                       |
| Bestand opslaan als                                |
| JPG 🚽                                              |
| Naam printer                                       |
| Microsoft XPS Document Writer                      |
| 🥅 Kaart dubbelzijdig printen                       |
| 🦵 Gebruik Dazzle90 instellingen voor ophalen foto  |
| 🧮 Biometrische lezer verbonden met lokale compoort |
| Magneetstrip encoder setup                         |

Ga naar 'Gereedschappen->Finger Print'. Selecteer 'Nieuw'.

|    |         | THE LAW .   | Sec.          | 108000           |                          |  |
|----|---------|-------------|---------------|------------------|--------------------------|--|
| 2  | Nieuw   | Wijzig      | × Wissen      | Configuratie     | 🚓 **System settings      |  |
|    |         |             |               |                  |                          |  |
|    |         |             |               |                  |                          |  |
|    |         |             |               |                  |                          |  |
|    |         |             |               |                  |                          |  |
|    |         |             |               |                  |                          |  |
|    |         |             |               |                  |                          |  |
|    |         |             |               |                  |                          |  |
|    |         |             |               |                  |                          |  |
|    |         |             |               |                  |                          |  |
|    |         |             |               |                  |                          |  |
|    |         |             |               |                  |                          |  |
|    |         |             |               |                  |                          |  |
|    |         |             |               |                  |                          |  |
|    |         |             |               |                  |                          |  |
|    |         |             |               |                  |                          |  |
| 1* | lo devi | ces configu | red. Click on | the [New] button | o configure a new device |  |

Configureer de AX-BIO lezer. 'Login ID' en 'Password' wordt niet gebruikt. De lezer is de lezeringang waarop de AX-BIO lezer is aangesloten.

| **RBH Finger Print Devices                 |                                                                                           |                                          |   | x   |
|--------------------------------------------|-------------------------------------------------------------------------------------------|------------------------------------------|---|-----|
| Opslaan 🖪 Annuleren                        | Omschrijving<br>**Terminal ID<br>**IP address<br>Poort nummer<br>**Login ID<br>Wachtwoord | BIO-Lezer<br>1 +<br>192.168.0.66<br>2000 |   |     |
|                                            | Lezer                                                                                     | Hoofdingang                              | • |     |
| ****No devices configured. Click on the [! | New] button to configure                                                                  | a new device                             |   | .:: |

Klik op 'Opslaan' en de configuratie is gereed.

Om de connectie te testen, selecteer een BIO-Lezer en klik op 'Configuratie'. Een popup voor invoeren wachtwoord verschijnt voor het tonen van de web pagina.

| 🕂 Nieuw 🖳 Wijzig 🗙 Wissen   🎲 Configura | itie 🛛 🛺 **System settings |                 |             |  |
|-----------------------------------------|----------------------------|-----------------|-------------|--|
| Omschrijving                            | Maken                      | ⊷Terminal<br> D | Lezer       |  |
| 0-Lezer                                 | BFR - Series               |                 | Hoofdingang |  |
|                                         |                            |                 |             |  |
|                                         |                            |                 |             |  |
|                                         |                            |                 |             |  |
|                                         |                            |                 |             |  |
|                                         |                            |                 |             |  |
|                                         |                            |                 |             |  |
|                                         |                            |                 |             |  |
|                                         |                            |                 |             |  |
|                                         |                            |                 |             |  |
|                                         |                            |                 |             |  |
|                                         |                            |                 |             |  |
|                                         |                            |                 |             |  |

Bij 'System settings' kun je de maximaal aantal vingerprint templates invoeren die per kaarthouder opgeslagen kunnen worden.

Selecteer bij de optie 'Default verification mode' de optie '\*\*Finger'. Klik daarna op 'Opslaan' en sluit het scherm.

| **RBH Finger Print Devices |                                                             | ×               |      |
|----------------------------|-------------------------------------------------------------|-----------------|------|
| I    Opslaan 🖪 Annuleren   | **Number of fingers per card<br>**Default verification mode | 2 ÷<br>**Finger |      |
|                            |                                                             |                 | 1994 |

#### 8.2 Vingerprint enrollment

Vingerprints kunnen via het kaarthouder scherm toegevoegd worden. Bij een bestaande kaarthouder selecteer 'Wijzig' en vervolgens 'Vingerprints'. Bij het toevoegen van een nieuwe kaarthouder, eerst de kaarthouder toevoegen en opslaan en vervolgens wijzigen en de optie 'Vingerprints' selecteren. Onderstaand scherm verschijnt.

| 🚯 Integra32 - Axi | iomlite Kaarthouders                                           | X    |
|-------------------|----------------------------------------------------------------|------|
| Bestand           | 🞲 **RBH Finger Print Enrollment                                |      |
| 1 Non             | 😥 **Enroll 🔚 Opslaan 💽 Annuleren                               | »    |
| Nieuw             | CUSB                                                           |      |
| Achternaam        | Terminal BIO-Lezer                                             | •    |
| Kaarten Profie    | Kaartnaam Ruud Postema<br>Kaartnummer 1                        | 1    |
| 1                 | **Verification mode Fringer                                    |      |
|                   | **Maximum fingers per card: 2<br>**Fingers captured: 0         |      |
|                   | **Select a finger and click [Enroll] to start enrolling finger | en   |
|                   |                                                                |      |
| •                 |                                                                |      |
| ₫ ₫ 1 of 1        | "Fail to initialize the enrolment unit                         | D DI |

Klik op 'Enroll' en leg de vinger op de sensor. Binnen 1 sec zal de rode verlichting uitgaan. Verwijder de vinger en wacht tot de rode verlichting weer aan is en leg nogmaals de vinger op de sensor tot de rode verlichting weer uitgaat. Verwijder de vinger. De vingerscan is nu gereed. Klik op 'Opslaan'. De vingerprint configuratie zal na het 'Opslaan' naar alle lezers worden verstuurd. Wanneer een kaarthouder verwijderd wordt, dan zullen ook de vingerprints verwijderd worden. Klik vervolgens in het kaarthouder scherm nogmaals op 'Opslaan'.

### 9 Software configuratie AxiomV

#### 9.1 Configuratie

Ga in de AxiomV software naar 'Bestand->Systeem instellingen' en klik op tab 'Kaart'. Selecteer bij de 'vingerafdruk apparaat' de optie 'BRF – Series' en klik vervolgens op 'Ok'.

|                                                | -1                            |
|------------------------------------------------|-------------------------------|
| Type camera                                    |                               |
| Camera 1                                       | •                             |
| Handtekening apparaat                          |                               |
| Muis                                           | <b>•</b>                      |
| Vingerafdruk apparaat                          |                               |
| BFR-Series                                     | <b>•</b>                      |
| Bestanden opslaan als                          |                               |
| JPG                                            | <b>v</b>                      |
| Naam printer                                   |                               |
| Microsoft XPS Document Writer                  | -                             |
| 🥅 Duplex kaart printen 🛛 🥅 Gebruik Dazzle90 in | nstellingen voor ophalen foto |
| Magneetstrip enco                              | der setup                     |
|                                                |                               |
|                                                |                               |

Ga naar 'Database->Vingerafdruk lezer'. Selecteer 'Nieuw'.

| **RBH Finger Print Devices                |                                       | X |
|-------------------------------------------|---------------------------------------|---|
| 🕂 Nieuw 🔛 Wijzig 🗙 Wissen   🦃             | Configuratie 🛛 🗔 **System settings    |   |
|                                           |                                       |   |
|                                           |                                       |   |
|                                           |                                       |   |
|                                           |                                       |   |
|                                           |                                       |   |
|                                           |                                       |   |
|                                           |                                       |   |
|                                           |                                       |   |
|                                           |                                       |   |
| ****No devices configured. Click on the l | New] button to configure a new device |   |

Configureer de AXV-BIO lezer. 'Login ID' en 'Password' wordt niet gebruikt. De lezer is de lezeringang waarop de AXV-BIO lezer is aangesloten.

| BIO-Lezer     |                                                                         |
|---------------|-------------------------------------------------------------------------|
| 1 +           |                                                                         |
| 192.168.0.66  |                                                                         |
| 2000          |                                                                         |
|               |                                                                         |
|               |                                                                         |
| Hoofdingang 💌 |                                                                         |
| d             |                                                                         |
|               |                                                                         |
| ew device     |                                                                         |
|               | BIO-Lezer       1     •       192.168.0.66       2000       Hoofdingang |

Klik op 'Opslaan' en de configuratie is gereed.

Om de connectie te testen, selecteer een BIO-Lezer en klik op 'Configuratie'. Een popup voor invoeren wachtwoord verschijnt voor het tonen van de web pagina.

| 🕂 Nieuw 📑 Wijzig 🔀 Wissen   🦃 Configurat | tie 🗔 **System settings |                           |             |  |
|------------------------------------------|-------------------------|---------------------------|-------------|--|
| )mschrijving                             | Maken                   | <b>⊶</b> Terminal<br>  ID | Lezer       |  |
| IO-Lezer                                 | BFR - Series            |                           | Hoofdingang |  |
|                                          |                         |                           |             |  |
|                                          |                         |                           |             |  |
|                                          |                         |                           |             |  |
|                                          |                         |                           |             |  |
|                                          |                         |                           |             |  |
|                                          |                         |                           |             |  |
|                                          |                         |                           |             |  |
|                                          |                         |                           |             |  |
|                                          |                         |                           |             |  |
|                                          |                         |                           |             |  |
|                                          |                         |                           |             |  |
|                                          |                         |                           |             |  |

Bij 'System settings' kun je de maximaal aantal vingerprint templates invoeren die per kaarthouder opgeslagen kunnen worden.

Selecteer bij de optie 'Default verification mode' de optie '\*\*Finger'. Klik daarna op 'Opslaan' en sluit het scherm.

#### 9.2 Vingerprint enrollment

Vingerprints kunnen via het kaarthouder scherm toegevoegd worden. Bij een bestaande kaarthouder selecteer 'Wijzig' en vervolgens 'Vingerafdrukken'. Bij het toevoegen van een nieuwe kaarthouder, eerst de kaarthouder toevoegen en opslaan en vervolgens wijzigen en de optie 'Vingerafdrukken' selecteren. Onderstaand scherm verschijnt.

| 🚯 Integra32 - Axj | iomlite Kaarthouders                                           | ×    |
|-------------------|----------------------------------------------------------------|------|
| Restand           | 🞲 **RBH Finger Print Enrollment                                |      |
| 1 Ma              | 😥 **Enroll 🔚 Opslaan 🖪 Annuleren                               | »    |
| Nieuw             | C USB                                                          | Ţ    |
| Achternaam        | Terminal BIO-Lezer                                             |      |
| Kaarten Profie    | Kaartnaam Ruud Postema<br>Kaartnummer 1                        |      |
|                   | **Verification mode Finger                                     |      |
|                   | **Maximum fingers per card: 2<br>**Fingers captured: 0         |      |
|                   | **Select a finger and click [Enroll] to start enrolling finger | en   |
|                   |                                                                |      |
| ₫ ₫ lof1          | **Fail to initialize the enrolment unit                        | D DI |

Klik op 'Enroll' en leg de vinger op de sensor. Binnen 1 sec zal de rode verlichting uitgaan. Verwijder de vinger en wacht tot de rode verlichting weer aan is en leg nogmaals de vinger op de sensor tot de rode verlichting weer uitgaat. Verwijder de vinger. De vingerscan is nu gereed. Klik op 'Opslaan'. De vingerprint configuratie zal na het 'Opslaan' naar alle lezers worden verstuurd. Wanneer een kaarthouder verwijderd wordt, dan zullen ook de vingerprints verwijderd worden. Klik vervolgens in het kaarthouder scherm nogmaals op 'Opslaan'.